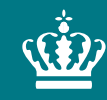

Ministeriet for Fødevarer, Landbrug og Fiskeri

# Vejledning til gartneriers og planteskolers indberetning af risikorelaterede data om produktionen

Version 2

December 2024

Vejledning til gartneriers og planteskolers indberetning af risikorelaterede data om produktionen

Denne vejledning er udarbejdet af Landbrugs- og Fiskeristyrelsen i februar 2023 og revideret af Landbrugs- og Fiskeristyrelsen i december 2024

Ministeriet for Fødevarer, Landbrug og Fiskeri Landbrugs- og Fiskeristyrelsen Nyropsgade 30 1780 København V Tlf.: 33 95 80 00 E-mail: <u>mail@LFST.dk</u> www.LFST.dk

ISBN 978-87-7120-646-3

## Indhold

| 1.  | Introduktion                                                                    |    |
|-----|---------------------------------------------------------------------------------|----|
| 1.1 | Baggrund                                                                        |    |
| 1.2 | Formål                                                                          |    |
| 2.  | Opret ansøgning                                                                 | 4  |
| 2.1 | Log på "Selvbetjening"                                                          |    |
| 2.2 | Oprettelse af skema                                                             | 7  |
| 3.  | Udfyld skemaet                                                                  | 10 |
| 3.1 | Fanen "Planteproduktion"                                                        | 11 |
| 3.2 | Fanen "Plantematerialets type og oprindelse"                                    |    |
| 3.3 | Fanen "Beskyttet zone                                                           | 15 |
| 3.4 | Fanen "Eksport til tredjelande"                                                 |    |
| 3.5 | Fanen "Bilag"                                                                   | 17 |
| 4.  | Indsend skema                                                                   |    |
| 4.1 | Skemakontrol                                                                    |    |
| 4.2 | Ret eventuelle fejlmeddelelser                                                  | 19 |
| 4.3 | Indsend                                                                         | 19 |
| 4.4 | Redigere allerede indsendt skema                                                |    |
| 4.5 | Kladder                                                                         |    |
| 5.  | Landbrugs- og Fiskeristyrelsens brug af de indberettede data                    |    |
| 5.1 | Pointberegningsmodel til fastsættelse af vejledende frekvens for risikobaserede |    |
|     | plantesundhedsmæssige tilsyn                                                    |    |
| 5.2 | Tilsynsgrupper og -frekvens                                                     |    |
| 5.3 | Reduceret tilsynsfrekvens                                                       | 23 |
| 6   | Retsgrundlag                                                                    |    |

# 1. Introduktion

#### 1.1 Baggrund

På baggrund af EU-kontrolforordningens krav om at plantesundhedstilsyn (avlskontrollen) skal tilrettelægges ud fra identificerede plantesundhedsrisici, skal registrerede gartnerier og planteskoler indberette udvalgte data, som skal medvirke til fastsættelse af en vejledende til-synsfrekvens.

Hertil har Landbrugs- og Fiskeristyrelsen udviklet et tast-selv-modul til brug for en løbende indberetning af oplysninger, som er af betydning for styrelsens tilrettelæggelse af et mere risikobaseret plantesundhedstilsyn.

Indberetningen skal også understøtte virksomhedernes pligt til, jævnfør Plantesundhedsforordningen, mindst en gang årligt at informere Landbrugs- og Fiskeristyrelsen, hvis der er sket ændringer i karakteren af deres planteproduktion (hvilke grupper eller slægter/arter, de producerer).

De oplysninger om beskyttede zoner i EU samt eksport til visse tredjelande udenfor EU, som også skal også indberettes i systemet, bruges til tilrettelæggelsen af den avlskontrol, der skal til, for at du kan afsætte din produktion til visse beskyttede zoner og eksportere til visse tredjelande

#### 1.2 Formål

Denne vejledning henvender sig til virksomheder, som er registreret hos Landbrugs- og Fiskeristyrelsen som producenter af planter til plantning.

Vejledningen beskriver, hvordan du som virksomhed indberetter udvalgte data, som har betydning for tilrettelæggelsen af den risikobaserede avlskontrol.

## 2. Opret ansøgning

#### 2.1 Log på "Selvbetjening"

Du skal være registreret virksomhed/planteproducent under ordningen "Avlskontrol planter og frø" for at kunne indberette din virksomheds produktionsdata.

Indberetningsskemaet skal du oprette på Styrelsen for Grøn Arealomlægning og Vandmiljø's "Selvbetjening".

#### <u>Tilgå Selvbetjeningen her</u>

Hvis du vil tilgå Selvbetjeningen via Styrelsen for Grøn Arealomlægning og Vandmiljø's hjemmeside skal du klikke på "Tilskud".

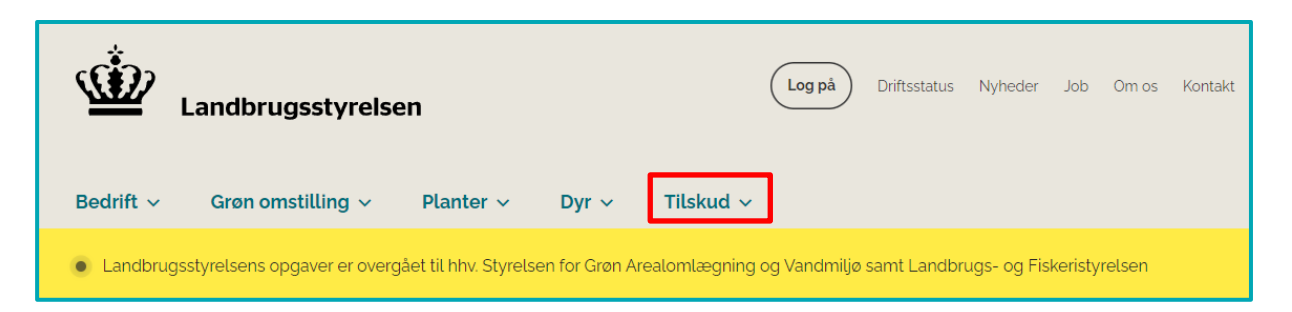

Vælg nu "Tast selv"

| Landbrugsstyrelsen                                                               |                                                              |                                                               |  |  |  |
|----------------------------------------------------------------------------------|--------------------------------------------------------------|---------------------------------------------------------------|--|--|--|
| Bedrift 🗸 Grøn omstilling 🗸                                                      | Planter ~ Dyr ~                                              | Tilskud ^                                                     |  |  |  |
| <ul> <li>Tast selv</li> <li>Brugerguides og videoer</li> <li>Læs mere</li> </ul> | <ul> <li>&gt; Driftsstatus</li> <li>&gt; Læs mere</li> </ul> | <ul> <li>&gt; Tilskudsguide</li> <li>&gt; Læs mere</li> </ul> |  |  |  |

Vælg "Tast selv" igen.

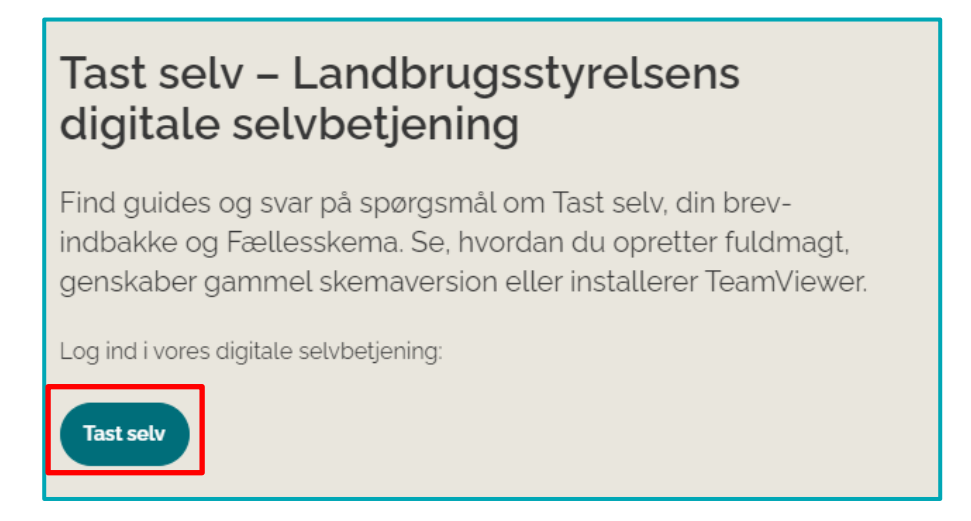

Du er nu kommet ind på "Selvbetjening", hvor du skal klikke på "Log på med NemLog-in".

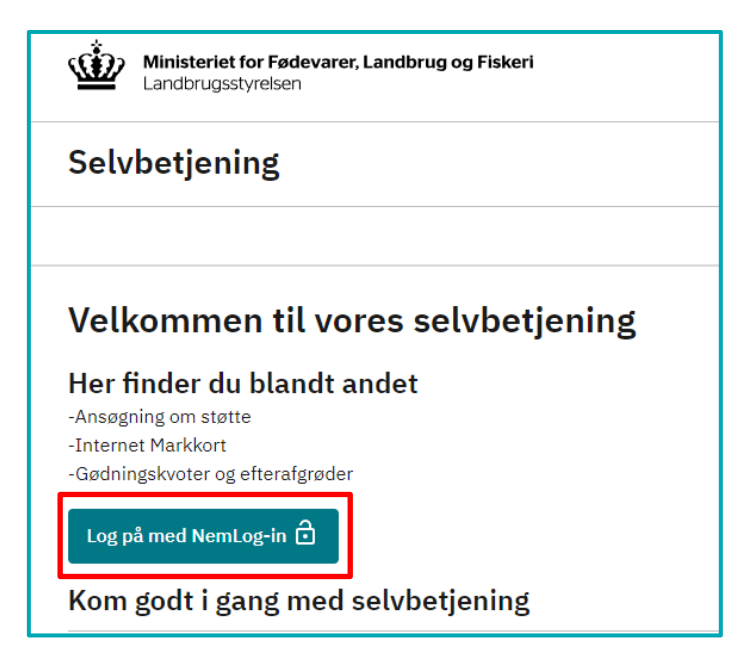

Herefter skal du logge på med MitID.

| Log på hos Portal -<br>Landbrugsstyrelsen   | Mit 🎝         |
|---------------------------------------------|---------------|
| BRUGER-ID 💿                                 |               |
|                                             |               |
| FORTSÆT                                     | $\rightarrow$ |
| () Glemt bruger-ID?                         |               |
|                                             |               |
|                                             |               |
| Husk mig hos Portal -<br>Landbrugsstyrelsen |               |

Du skal logge på med din virksomheds CVR-nummer. <u>Kun</u> hvis din virksomhed ikke har et CVR-nummer, kan du vælge at logge på med dit CPR-nummer.

Når du har indtastet CVR-nummer, skal du klikke på "Login".

| CPR/CVR |  |
|---------|--|
|         |  |
| ⊖ CPR   |  |
| CVR     |  |
| Login   |  |
|         |  |

Herefter kommer et skærmbillede, hvor du skal angive e-mail og/eller mobilnummer. Du kan nu vælge, om du ønsker at modtage beskeder via <u>både</u> SMS <u>og</u> email, eller om du ønsker beskeder via <u>enten</u> SMS <u>eller</u> email. Du bekræfter, at kontaktoplysningerne er korrekte ved at klikke på "Bekræft".

| Velkommen til Tast Selv                                                                                                    |  |  |  |
|----------------------------------------------------------------------------------------------------|--|--|--|
| Du er nu oprettet som bruger på Landbrugsstyrelsens Tast Selv. Her kan du læse<br>beskeder i din indbakke, få sagsoverblik, tjekke Internet MarkKort, administrere dine<br>fuldmagter og meget mere. |  |  |  |
| Inden du går videre, beder vi dig bekræfte, at dine kontaktoplysninger herunder er<br>korrekte, samt hvordan du ønsker at modtage beskeder. Tak!                                                     |  |  |  |
| Kontaktoplysninger                                                                                                    |  |  |  |
| Er dine kontaktoplysninger rigtige?                                                                                                    |  |  |  |
| Mobil:                                                                                                    |  |  |  |
|                                                                                                    |  |  |  |
| E-mail:                                                                                                    |  |  |  |
|                                                                                                    |  |  |  |
| Hvordan vil du modtage beskeder?                                                                                                    |  |  |  |
| SMS                                                                                                    |  |  |  |
| E-mail                                                                                                    |  |  |  |
| Bekræft                                                                                                    |  |  |  |

<u>Hvis din virksomhed er registreret med flere P-numre, skal du oprette et skema pr. P-num-</u> <u>mer.</u>

#### 2.2 Oprettelse af skema

For at oprette skemaet, skal du stå i fanen "Ansøg og indberet" og klikke på "Opret nyt skema"

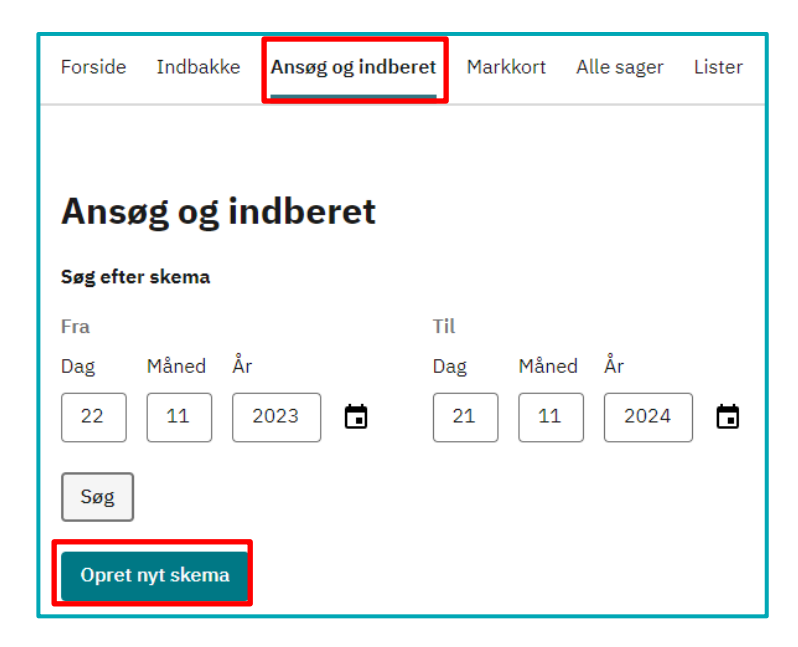

Du kommer nu ind på siden "Vælg skema", hvor du skal vælge "Gartneriers risikodata" og klikke på "+".

| ANSØG               | ANSØG OG INDBERET                              |                                                                                                    |  |  |  |  |
|---------------------|------------------------------------------------|----------------------------------------------------------------------------------------------------|--|--|--|--|
| Vælg skema          |                                                |                                                                                                    |  |  |  |  |
| Vælg d              | Vælg den tilskudsordning du vil ansøge om.     |                                                                                                    |  |  |  |  |
| Skemaer der er åbne |                                                |                                                                                                    |  |  |  |  |
|                     | Ordning 🗢                                      | Beskrivelse                                                                                                    |  |  |  |  |
| Ð                   | Afhorning af økologisk kvæg                    | Dispensationsansøgning for afhorning af Økologiske kvægbesætninger                                                                                                    |  |  |  |  |
| ÷                   | Anmeldelse af jordprøver til<br>læggekartofler | Anmeldelse af marker til jordprøvetagning forud for dyrkning af<br>læggekartofler                                                                                                    |  |  |  |  |
| Ð                   | Etablering af anlæg til grøn<br>bioraffinering | Ansøgning til etablering af anlæg til grøn bioraffinering                                                                                                    |  |  |  |  |
| Ð                   | Etableringsstøtte til unge<br>landbrugere      | Ansøgning om etableringsstøtte til unge landbrugere                                                                                                    |  |  |  |  |
| æ                   | Fællesskema                                    | Ansøgning om grundbetaling, bioordninger og tilskud til Målrettet<br>regulering. Udbetaling af miljø-, økologi- og skovtilsagn. Indberetning af<br>krav om rotation af 35 % af bedriftens omdriftsareal. |  |  |  |  |
| ÷                   | Gartneriers risikodata                         | Gartneriers og planteskolers indberetning af risikorelaterede data om<br>produktionen                                                                                                    |  |  |  |  |

#### Klik nu på "Opret"

| Skematype    | Produktionsår | Frist på ansøgning |       |
|--------------|---------------|--------------------|-------|
| Indberetning | 2024          |                    | Opret |

Den automatisk oprettelse af skemaet tager lidt tid, men hvis du venter åbner skemaet automatisk op. Du kan dog altid finde dit oprettede skema under fanen "Ansøg og indberet", hvor det vil ligge som en kladde indtil det er indsendt.

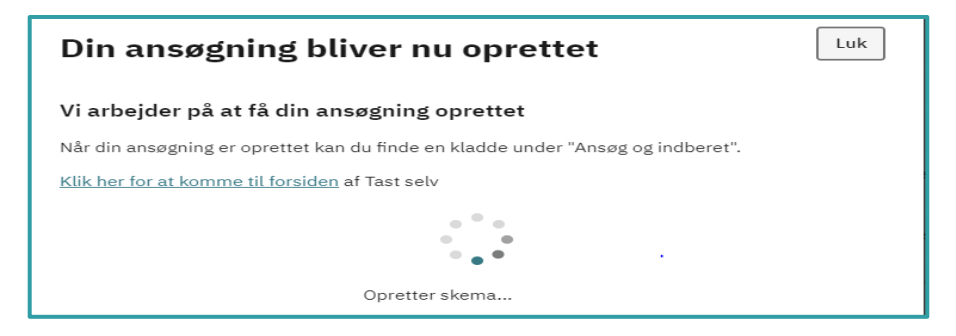

Du kommer nu ind på fanen "Virksomhed". Her kan du se, om du er logget ind som den rigtige virksomhed, og om virksomhedsoplysningerne er korrekte.

| riditeproduction                                                                                                    | Plantematerialets type og oprindelse | Virksomhed | Bilag |
|----------------------------------------------------------------------------------------------------|--------------------------------------|------------|-------|
|                                                                                                    |                                      |            | 1.0   |
| A. Ansøger                                                                                                    |                                      |            |       |
| CVR- / CPR-nr.                                                                                                    | Journalnummer                        |            |       |
| Navn og adresse                                                                                                    |                                      |            |       |
| Have by Balesse                                                                                                    |                                      |            |       |
|                                                                                                    |                                      |            |       |
|                                                                                                    |                                      |            |       |
|                                                                                                    |                                      |            |       |
|                                                                                                    |                                      |            |       |
|                                                                                                    |                                      |            |       |
| Autorisationsnummer P-Nummer Firma                                                                                                    | inavn                                |            |       |
| Autorisationsnummer P-Nummer Firma                                                                                                    | inavn                                |            |       |
| Autorisationsnummer P-Nummer Firma<br>Virksomhedstype tilmeld                                                                                      | navn                                 |            |       |
| Autorisationsnummer P-Nummer Firma<br>Virksomhedstype tilmeld                                                                                      | navn                                 |            |       |
| Autorisationsnummer P-Nummer Firms<br>Virksomhedstype tilmeld<br>Regional kontrolafdeling Odense                                                   | inavn                                |            |       |
| Autorisationsnummer P-Nummer Firms<br>Virksomhedstype tilmeld<br>Regional kontrolafdeling Odense<br>Godkendt til udstedelse af plantepas siden (   | 04-10-1993                           |            |       |
| Autorisationsnummer P-Nummer Firms<br>Virksomhedstype tilmeld<br>Regional kontrolafdeling Odense<br>Godkendt til udstedelse af plantepas siden til | 04-10-1993                           |            |       |

Hvis der er flere P-numre tilknyttet din virksomhed, skal du oprette en ansøgning pr. P-nummer, Du vælger mellem virksomhedens P-numre ved at stå i P-nummerfeltet og klikke på rullegardinet til højre og vælge det rigtige P-nummer.

| Planteproduktion     | Plantematerialets type og oprindelse  | Eksport til Beskyttet zone | Eksport til tredjelande | Virksomhed | Bilag     |
|----------------------|---------------------------------------|----------------------------|-------------------------|------------|-----------|
|                      |                                       |                            |                         |            | 1.0.0.355 |
| A. Virksomhed        |                                       |                            |                         |            |           |
| CVR- / CPR-nr.       |                                       | Journalnumn                | ner                     |            |           |
|                      |                                       |                            |                         |            |           |
| Autorisationsnummer  | P-Nummer 🤪 Firmanavn                  |                            |                         |            |           |
| U                    |                                       |                            |                         |            | Ľ         |
| Godkendt til udstede | lse af plantepas siden: ikke godkendt |                            |                         |            |           |

Når du har valgt det rigtige P-nummer på listen, skal skemaet genindlæses ved under "Vælg funktion" øverst i skærmbilledet at vælge "genindlæs aut. nr." og herefter klikke på "Udfør".

| Va | elg funktion ⑦<br>genindlæs aut. nr. 🗸 🗸          | Udfør Indsend Skemakontrol                                               |
|----|---------------------------------------------------|--------------------------------------------------------------------------|
|    | Vælg<br>Opfrisk Planteliste<br>genindlæs aut. nr. | iers og planteskolers indberetning af risikorelaterede data om produktio |
|    |                                                   |                                                                          |
|    | Planteproduktion                                  | Plantematerialets type og oprindelse                                     |

## 3. Udfyld skemaet

•ikonerne i skemaet angiver, at der er et link til en hjælpetekst, som du når frem til ved at klikke på ikonet.

Du kan selv vælge i hvilken rækkefølge, du vil udfylde skemaets faner. Du skifter mellem fanerne ved at klikke på selve fanen øverst på siden eller ved at klikke på 'Forrige' eller 'Næste' nederst på siden.

| Planteproduktion          | Diantematerialets type or oprindelse  | Eksport til Beskyttet zone | Eksnort til tredielande | Virkcombod | Bilag    |
|---------------------------|---------------------------------------|----------------------------|-------------------------|------------|----------|
| Flanteproduktion          | Plantematenalets type og oprindelse   | Eksport in Beskyttet zone  | Eksport in treujelande  | Virksonneu | 1.0.0.35 |
| A. Virksomhed             |                                       |                            |                         |            |          |
| CVR- / CPR-nr.            |                                       | Journalnummer              |                         |            |          |
| Navn og adresse           |                                       |                            |                         |            |          |
|                           |                                       |                            |                         |            |          |
|                           |                                       |                            |                         |            |          |
|                           |                                       |                            |                         |            |          |
|                           |                                       |                            |                         |            |          |
| Autorisationsnummer<br>0  | P-Nummer 🤪 Firmanavn                  |                            |                         |            | ~        |
|                           |                                       |                            |                         |            |          |
|                           |                                       |                            |                         |            |          |
| Codices de til ordetes de |                                       |                            |                         |            |          |
| Goakenat tii uastede      | ise al plantepas siden: ikke goukendt |                            |                         |            |          |
|                           |                                       |                            |                         |            |          |
|                           |                                       |                            |                         |            |          |
| << Forrige                |                                       |                            | N                       | æste >>    |          |
|                           |                                       |                            |                         |            |          |
|                           |                                       |                            |                         |            |          |

OBS. Uanset hvilken fane, du starter med, skal du altid starte med at "Opfriske stamdata". Det gør du ved igen at klikke på rullegardinet under "Funktion" øverst på siden, vælge "Opfrisk stamdata" og klikke på "Udfør".

| Vælg funktion 곗  |   |       |         |              |
|------------------|---|-------|---------|--------------|
| Opfrisk Stamdata | ~ | Udfør | Indsend | Skemakontrol |
|                  |   |       |         |              |

#### 3.1 Fanen "Planteproduktion"

| Planteproduktion | Plantematerialets type og oprindelse | Beskyttet zone | Eksport til tredjelande | Virksomhed | Bilag |
|------------------|--------------------------------------|----------------|-------------------------|------------|-------|
|                  |                                      |                |                         |            |       |

#### **B.** Produktionsforhold og –grupper

Under "Produktionsforhold" (obligatorisk felt) skal du oplyse, om din produktion er:

- ➢ Væksthusproduktion
- Frilandsproduktion
- ➢ In vitro produktion

| B. Pro                                                 | oduktionsforhold og -grupper |  |  |  |  |  |  |  |  |  |
|--------------------------------------------------------|------------------------------|--|--|--|--|--|--|--|--|--|
| Angiv produktionsforhold og planteproduktionsgrupper 🤪 |                              |  |  |  |  |  |  |  |  |  |
| Produ                                                  | ıktionsforhold               |  |  |  |  |  |  |  |  |  |
|                                                        | Væksthusproduktion           |  |  |  |  |  |  |  |  |  |
|                                                        | Frilandsproduktion           |  |  |  |  |  |  |  |  |  |
|                                                        | In vitro produktion 🤪        |  |  |  |  |  |  |  |  |  |

Du skal kun sætte kryds i "In vitro produktion", hvis der er tale om udelukkende in vitro produktion i et laboratorie. Hvis du starter din produktion op in vitro og senere sætter materialet på friland eller i væksthus, skal du angive friland/væksthus som produktionsforhold.

Du kan sætte flere krydser, og hvis du har produktion under flere forhold, skal du sætte et kryds for hvert produktionsforhold.

For hvert produktionsforhold, du sætter et kryds ved, kommer en liste med "Planteproduktionsgrupper" frem. Under "Planteproduktionsgrupper" (obligatorisk felt) skal du oplyse, hvilke(n) plantegruppe(r), du har produktion af under det/de produktionsforhold, du har afkrydset.

| в    | . Produktionsforhold og -grupper                      |
|------|-------------------------------------------------------|
| A    | ngiv produktionsforhold og planteproduktionsgrupper 🤪 |
| P    | roduktionsforhold                                     |
| E    | Væksthusproduktion                                    |
| (    | Frilandsproduktion                                    |
|      | In vitro produktion 🤪                                 |
| P    | lanteproduktionsgrupper - /æksthusproduktion          |
| Vuig |                                                       |
|      | TEST                                                  |
|      | Akvarieplanter                                        |
|      | Blomstrende prydplanter                               |
|      | Frugttræer, frugtbuske inkl. vinplanter               |
|      | Grønne prydplanter inkl. græssersser                  |
|      | Grønsagsplanter                                       |
|      | Krydderurter                                          |
|      | Læggekartofler                                        |
|      | Løvtræer og -buske, løvfældende og stedsegrønne       |
|      | Nåletræer til pryd-, skov- og læformål                |
|      | Planter til frøproduktion                             |
|      | Prydløg og -knolde                                    |
|      | Rullegræs                                             |
|      | Slyngplanter                                          |
|      | Spiseløg/stikløg                                      |
|      | Stauder og stenbedsplanter                            |

Det er muligt at sætte flere krydser, og hvis du har produktion af flere planteproduktionsgrupper, skal du sætte et kryds for hver gruppe.

Der skal være sat kryds i <u>både</u> produktionsforhold <u>og</u> planteproduktionsgrupper.

Oplysningerne om planteproduktionsgrupper anvendes til forberedelse af plantesundhedstilsyn, men indgår ikke i beregningen af den vejledende tilsynsfrekvens og har derfor ikke indflydelse på antallet af tilsyn.

Hvis du mangler en planteproduktionsgruppe på listen, bedes du rette henvendelse til Landbrugs- og Fiskeristyrelsen på <u>planterogbiosikkerhed@lbst.dk</u>

### C. Angivelse af plantearter i produktion som udgør særlig plantesundhedsrisiko samt evt. angivelse af øvrige plantearter i produktion

Under "Plantearter, som udgør en særlig plantesundhedsrisiko" (obligatorisk felt) skal du oplyse, hvis du har produktion af en eller flere af de plantearter, som er listet. Hvis du hvert år følger den samme rytme for produktionen af arterne og for produktionsfri perioder for disse, behøver du ikke opdatere oplysningerne hver gang du stopper og starter produktionen.

De listede planteslægter og -arter er værter for særligt alvorlige skadegørere og udgør derfor en særlig plantesundhedsrisiko. Der er for flere af skadegørerne, vi har lavet værtsplantelisten ud fra, mange andre værtsplanter end de nævnte. Listen er imidlertid søgt begrænset til kun at omfatte de planteslægter og -arter, der kan gro og overvintre udenfor i Danmark og dermed kan forårsage etablering af alvorlige planteskadegørere i Danmark, hvis de er til stede. Derudover er der dog også nævnt en række andre mere varmekrævende planteslægter og -arter, hvor der finder en væsentlig produktion sted hos danske væksthusgartnerier og med hvilke de alvorlige planteskadegørere derfor vil kunne spredes med samhandelen i EU, hvis de skulle forekomme i planterne.

Plantearterne er listet alfabetisk efter botanisk navn og inddelt i 4 grupper af praktiske årsager. Det er muligt at sætte flere krydser, og hvis du har produktion af flere plantearter med særlig plantesundhedsrisiko, skal du sætte et kryds for hver planteart.

I de tilfælde, hvor der er en slægtslinje, men også er listet specifikke plantearter, skal der sættes kryds i både slægt og art.

| B. Angivelse af plantearter i produktion som udgør særlig plantesundhedsrisiko samt evt. angivelse af øvrige plantearter i produktion |                      |                   |                      |  |  |  |  |  |  |  |  |
|----------------------------------------------------------------------------------------------------|----------------------|-------------------|----------------------|--|--|--|--|--|--|--|--|
| Plantearter, som udgør en særlig plantesundhedsrisiko                                                                                 |                      |                   |                      |  |  |  |  |  |  |  |  |
| Jeg producerer følgende plantearter som er vært for skadegørere med særlig plantesundhedsrisiko (listet efter botanisk navn)          |                      |                   |                      |  |  |  |  |  |  |  |  |
| A-C                                                                                                    | D-К                  | L-P               | Q-Z                  |  |  |  |  |  |  |  |  |
| Abies balsamea                                                                                                    | Dahlia sp.           | Lagerstroemia sp. | Quercus robur        |  |  |  |  |  |  |  |  |
| Acacia sp.                                                                                                    | Digitaria sp.        | Larix decidua     | Quercus sp.          |  |  |  |  |  |  |  |  |
| Acer griseum                                                                                                    | Diospyros kaki       | Larix laricina    | Ratibida columnifera |  |  |  |  |  |  |  |  |
| Acer macrophyllum                                                                                                    | Diplocyclos palmatus | Larix sp.         | Rhamnus sp.          |  |  |  |  |  |  |  |  |
| Acos poguada                                                                                                    | Dedenses viscors     | Laurur pobilir    | D Phododopdrop.cp    |  |  |  |  |  |  |  |  |

Under "Virksomheden producerer andre plantearter" skal du sætte et kryds, hvis:

- Du har produktion af <u>både</u> plantearter med særlig plantesundhedsrisiko <u>og</u> andre plantearter eller
- Du <u>kun</u> har produktion af andre plantearter end plantearterne med særlig plantesundhedsrisiko

Du har også mulighed for at angive, hvilke andre plantearter, du producerer aktuelt eller i løbet af et produktionsår. Du kan selv vælge om du ønsker at oplyse dette, men det vil være værdifuld information for styrelsen i forhold til tilrettelæggelsen af vores kontrol i din virksomhed.

|                                                                              | B. Angivelse af plantearter i produktion som udgør særlig plantesundhedsrisiko samt evt. angivelse af øvrige plantearter i produktion                                                                                                    |  |  |  |  |  |  |  |  |
|------------------------------------------------------------------------------|----------------------------------------------------------------------------------------------------|--|--|--|--|--|--|--|--|
| C                                                                            | Virksomheden producerer andre plantearter 🔽                                                                                                    |  |  |  |  |  |  |  |  |
| Her kan du angive hvilke andre plantearter du producerer/leverer hvis du vil |                                                                                                    |  |  |  |  |  |  |  |  |
| I                                                                            |                                                                                                    |  |  |  |  |  |  |  |  |
|                                                                              | Du har mulighed for at give os flere oplysninger om din produktion ved at uploade relevante bilag eller sende en mail til <u>planter&amp;biosikkerhed@lbst.dk</u> . Så får<br>vi mulighed for at tilrettelægge en mere målrettet avlskontrol hos dig. |  |  |  |  |  |  |  |  |

#### D. Produktionsperioder i virksomheden

Under "produktionsperioder i virksomheden" (obligatorisk felt) skal du oplyse, i hvilke måneder du har produktion af plantearter, som udgør en særlig plantesundhedsrisiko og/eller af andre plantearter, ligesom du skal oplyse, om der er måneder, hvor du ikke har produktion. Der skal oplyses den periode hvor planterne er i aktiv vækst. Har du planterne til at stå i dvale i løbet af året, skal det fremgå, at der ikke er nogen produktion i perioden. Du oplyser produktionsperioden ved at vælge enten:

- *særlig risiko* hvis du i den pågældende måned <u>kun</u> har produktion af plantearter med særlig plantesundhedsrisiko
- *andre plantearter* hvis du i den pågældende måned <u>kun</u> har produktion af andre plantearter
- *både og –* hvis du har produktion af <u>både</u> plantearter med særlig plantesundhedsrisiko <u>og</u> andre plantearter
- ingen hvis der er måneder, hvor du ingen produktion har

Du kan flytte mellem månederne med tabulator knappen, og når du står på en måned kan du enten benytte rullegardinet eller trykke forbogstav (s for særlig risiko, b for både og, a for andre plantearter, eller i for ingen).

Du behøver kun at opdatere oplysningerne, hvis dit produktionsmønster ændrer sig i forhold til forrige års produktion eller hen over et år ændrer sig.

| ĺ | Produktionsperiode for alle plantearter |        |        |        |        |        |        |           |         |          |          |  |
|---|-----------------------------------------|--------|--------|--------|--------|--------|--------|-----------|---------|----------|----------|--|
| Γ | Alle måneder skal udfyldes              | Marts  | April  | Maj    | Juni   | Juli   | August | September | Oktober | November | December |  |
|   | Vælg Vælg V<br>Vælg<br>særlig risiko    | Vælg 🗸 | Vælg 🗸 | Vælg 🗸 | Vælg 🗸 | Vælg 🗸 | Vælg 🗸 | Vælg 🗸    | Vælg 🗸  | Vælg 🗸   | Vælg 💙   |  |
|   | både og                                 |        |        |        |        |        |        |           |         |          |          |  |

#### 3.2 Fanen "Plantematerialets type og oprindelse"

| Planteproduktion | Plantematerialets type og oprindelse | Beskyttet zone | Eksport til tredjelande | Virksomhed | Bilag |
|------------------|--------------------------------------|----------------|-------------------------|------------|-------|
|                  |                                      |                |                         |            |       |

#### E. Oprindelse af materialet

Her skal du angive oplysninger om materialets oprindelse (obligatorisk felt) ved at afkrydse, om du producerer formeringsmateriale og/eller færdigvarer, eller begge dele. Du skal for hver gruppe angive, om materialet, din produktion baserer sig på, er:

- *Importeret til EU i hvilende tilstand* hvis materialet er importeret fra lande uden for EU, mens det er vækstmæssigt inaktive (f.eks. løvfældende planter uden blade, rod-knolde, løg og jordstængler)
- *Købt hjem fra andre lande* hvis materialet er købt hjem fra et andet land end Danmark (både lande indenfor og udenfor EU)
- Materialet er fra Danmark hvis materialet er købt hjem fra andre steder i Danmark eller er eget materiale

Der kan sættes flere krydser.

| Planteproduktion        | Plan           | tematerialets type og oprindelse              | Beskyttet zone | Eksport til tredjelande |
|-------------------------|----------------|-----------------------------------------------|----------------|-------------------------|
|                         |                |                                               |                |                         |
| E. Oprindelse af m      | ateriale       |                                               |                |                         |
| Virksomheden producer   | er formeringsı | nateriale og/eller færdigvarer af plantemater | riale, der er: |                         |
| 🔲 Importeret til EU     | i hvilende t   | ilstand 😮                                     |                |                         |
| 🔲 Købt hjem fra ar      | dre lande 🔮    |                                               |                |                         |
| 🔲 🔲 Materialet er fra D | anmark         |                                               |                |                         |

#### F. Virksomheden producerer følgende plantetyper

Her skal du oplyse, om du producerer eller leverer færdigvarer eller formeringsmateriale (obligatorisk felt). Hvis du producerer både færdigvarer og formeringsmateriale, skal du sætte kryds ved begge.

**Færdigvarer** omfatter planter til plantning, der skal sælges til den endelige forbruger (herunder via grossistled) uden yderligere dyrkning i en anden erhvervsvirksomhed. **Formeringsmateriale** omfatter urodede og rodede stiklinger, småplanter og andre planter til viderekultur, der skal afsættes til en anden virksomhed som producerer en afgrøde derudfra eller som producerer planter til plantning.

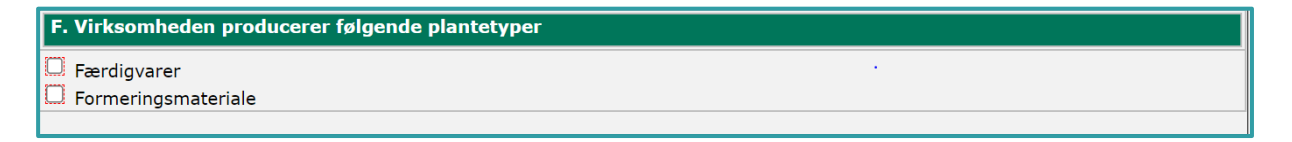

Når du har sat kryds ved færdigvarer og/eller formeringsmateriale, vil der komme en boks frem, hvor du skal angive, om formeringsmaterialet og/eller færdigvarerne er af plantearter, som udgør en særlig plantesundhedsrisiko eller er af andre plantearter.

| Virksomheden producerer eller leverer:                                    |
|---------------------------------------------------------------------------|
| Færdigvarer                                                               |
| Formeringsmateriale                                                       |
|                                                                           |
| Virksomheden producerer eller leverer færdigvarer:                        |
| 🔲 Af plantearter, som udgør en særlig plantesundhedsrisiko 😮              |
| Af andre plantearter, end dem, der udgør en særlig plantesundhedsrisiko   |
|                                                                           |
| Virksomheden producerer eller leverer formeringsmateriale:                |
| 🔲 Af plantearter, som udgør en særlig plantesundhedsrisiko 🍞              |
| 🔲 Af andre plantearter, end dem, der udgør en særlig plantesundhedsrisiko |
|                                                                           |

#### 3.3 Fanen "Beskyttet zone

|                  |                                      |                |                         | · · · · · · · · · · · · · · · · · · · |       |
|------------------|--------------------------------------|----------------|-------------------------|---------------------------------------|-------|
| Planteproduktion | Plantematerialets type og oprindelse | Beskyttet zone | Eksport til tredjelande | Virksomhed                            | Bilag |
|                  |                                      |                |                         |                                       |       |

#### H. Lande

De oplysninger, du giver her, bruges til tilrettelæggelsen af den avlskontrol, der skal til for at du kan udstede beskyttet zone-plantepas og afsætte din produktion til visse beskyttede zoner i EU. Det er derfor vigtigt at du hele tiden sikrer, at de oplysninger, du giver her, er ajourførte, da det ellers kan føre til at kontrollerne ikke bliver tilstrækkelige til at sikre at du kan afsætte dine planter til disse zoner i EU.

Hvis du har salg af kulturer/objekter til beskyttede zoner i EU, skal du angive til hvilke lande, og du kan sætte flere krydser.

| H. Lar | nde          |            |          |
|--------|--------------|------------|----------|
| Angiv  | 0            |            |          |
|        | Cypern       | Frankrig   | Malta    |
|        | Nordirland . | Grækenland | Portugal |
|        | Finland      | Irland     | Sverige  |
|        | Spanien      |            |          |

For hvert land du afkrydser, åbnes en boks, hvor du skal afkrydse kulturer/objekter samt angive, fra hvilken uge til hvilken uge kulturer er i vækst i din virksomhed.

| H. Lan    | de                  |     |          |       |         |      |       |            |     |          |       |         |      |       |          |
|-----------|---------------------|-----|----------|-------|---------|------|-------|------------|-----|----------|-------|---------|------|-------|----------|
| Angiv     | 0                   |     |          |       |         |      |       |            |     |          |       |         |      |       |          |
|           | Cypern              |     |          |       |         | (    |       | Frankrig   |     |          |       |         |      |       | Malta    |
|           | Nordirland          |     |          |       |         | (    |       | Grækenland |     |          |       |         |      |       | Portugal |
|           | Finland             |     |          |       |         | (    |       | Irland     |     | •        |       |         |      |       | Sverige  |
|           | Spanien             |     |          |       |         |      |       |            |     |          |       |         |      |       |          |
| Kultu     | rer/objekter - Cype | ern |          |       |         |      |       |            |     |          |       |         |      |       |          |
| Valg Navn |                     | Fra | (uge.år) | Til ( | uge.år) | Valg | Navn  |            | Fra | (uge.år) | Til ( | uge.år) | Valg | Navn  |          |
| Abie:     | 5                   | 0   | 0        | 0     | 0       |      | Larix |            | 0   | 0        | 0     | 0       |      | Picea |          |
| Pinus     | 5                   | 0   | 0        | 0     | 0       |      | Vitis |            | 0   | 0        | 0     | 0       |      |       |          |

#### 3.4 Fanen "Eksport til tredjelande"

| Planteproduktion | Plantematerialets type og oprindelse | Beskyttet zone | Eksport til tredjelande | Virksomhed | Bilag |
|------------------|--------------------------------------|----------------|-------------------------|------------|-------|
|------------------|--------------------------------------|----------------|-------------------------|------------|-------|

#### G. Lande

De oplysninger, du giver her, bruges til tilrettelæggelsen af den ekstra avlskontrol, der skal til for at du kan eksportere bestemte planter i din produktion til visse tredjelande uden for EU. Det er derfor vigtigt at du hele tiden sikrer, at de oplysninger, du giver her, er ajourførte, da det ellers kan føre til at kontrollerne ikke bliver tilstrækkelige til at sikre at dine planter kan udstyres med et plantesundhedscertifikat til visse tredjelande uden for EU.

Hvis du har eksport til visse lande uden for EU, skal du angive til hvilke lande, og du kan sætte flere krydser.

| G. Lar | nde        |       |                |
|--------|------------|-------|----------------|
| Angiv  | 7 <b>@</b> |       |                |
|        | Norge      | Japan | Storbritannien |
|        | Canada     | USA   | Island         |

For hvert land du afkrydser, åbnes en boks, hvor du i et fritekstfelt skal oplyse kulturer/objekter samt angive fra hvilken uge til hvilken uge, kulturerne er i vækst.

| G. Lan         | de                   |                                                                                                    |       |  |                       |
|----------------|----------------------|----------------------------------------------------------------------------------------------------|-------|--|-----------------------|
| Angiv          | 0                    |                                                                                                    |       |  |                       |
|                | Norge                | <ul> <li>Image: A start of the start of the start of</li></ul> | Japan |  | <b>S</b> torbritannie |
|                | Canada               |                                                                                                    | USA   |  | Island                |
| Kultur         | er/objekter - Canada |                                                                                                    |       |  |                       |
| Valg Navn      |                      |                                                                                                    |       |  |                       |
| 💿 Indsæt e     | lement               |                                                                                                    |       |  |                       |
| Kultur         | er/objekter - Japan  |                                                                                                    |       |  |                       |
| Valg Navn      |                      |                                                                                                    |       |  |                       |
| Indsæt element |                      |                                                                                                    |       |  |                       |

Hvis du sætter kryds ved Norge, åbnes dog en boks, hvor du skal afkrydse kulturer/objekter samt angive fra hvilken uge til hvilken uge kulturerne er i vækst.

| G.   | . Lan  | de            |       |     |          |       |         |      |                                                |            |     |          |       |         |      |          |                |       |
|------|--------|---------------|-------|-----|----------|-------|---------|------|------------------------------------------------|------------|-----|----------|-------|---------|------|----------|----------------|-------|
| A    | ngiv   | 3             |       |     |          |       |         |      |                                                |            |     |          |       |         |      |          |                |       |
|      |        | Norge         |       |     |          |       |         | (    |                                                | Japan      |     |          |       |         |      |          | Storbritar     | nnien |
|      |        | Canada        |       |     |          |       |         | (    |                                                | USA        |     |          |       |         |      |          | Island         |       |
| К    | ultur  | er/objekter - | Norge |     |          |       |         |      |                                                |            |     |          |       |         |      |          |                |       |
| Valg | Navn   |               |       | Fra | (uge.år) | Til ( | uge.år) | Valg | Navn                                           |            | Fra | (uge.år) | Til ( | uge.år) | Valg | Navn     |                |       |
|      | Apiur  | m graveolens  |       | 0   | 0        | 0     | 0       |      | Aster                                          |            | 0   | 0        | 0     | 0       |      | Brassica | 9              |       |
|      | Came   | ellia         |       | 0   | 0        | 0     | 0       |      | Capsic                                         | cum annuum | 0   | 0        | 0     | 0       |      | Cucumis  |                |       |
|      | Dend   | ranthema      |       | 0   | 0        | 0     | 0       |      | Dianth                                         | านร        | 0   | 0        | 0     | 0       |      | Exacum   |                |       |
|      | Gerbe  | era           |       | 0   | 0        | 0     | 0       |      | Gypso                                          | phila      | 0   | 0        | 0     | 0       |      | Kalmia   |                |       |
|      | Lactu  | са            |       | 0   | 0        | 0     | 0       |      | Leuca                                          | nthemum    | 0   | 0        | 0     | 0       |      | Lupinus  | 5              |       |
|      | Pieris | i             |       | 0   | 0        | 0     | 0       |      | Rhododendron                                   |            | 0   | 0        | 0     | 0       |      | Solanur  | m lycopersicum |       |
|      | Solan  | um melongena  |       | 0   | 0        | 0     | 0       |      | Tanacetum                                      |            | 0   | 0        | 0     | 0       |      | Verben   | a              |       |
|      | Virbu  | num           |       | 0   | 0        | 0     | 0       |      | Planter hvor der skal ske<br>proevetagning for |            | 0   | 0        | 0     | 0       |      |          |                |       |

#### 3.5 Fanen "Bilag"

| Planteproduktion | Plantematerialets type og oprindelse | Eksport til Beskyttet zone | Eksport til tredjelande | Virksomhed | Bilag |
|------------------|--------------------------------------|----------------------------|-------------------------|------------|-------|
|                  |                                      |                            |                         |            |       |

Du har mulighed for at uploade relevante bilag under fanen "Bilag" ved at vælge "Klik her for at vedhæfte en fil", derefter "Vælg fil", og når du har valgt den ønskede fil klikke på "Vedhæft".

| Planteproduktion | Plantematerialets type og oprindelse                            | Virksomhed                 | Bilag      |
|------------------|-----------------------------------------------------------------|----------------------------|------------|
|                  |                                                                 |                            | 1.0.0.114  |
| Beskrivelse      |                                                                 | Fil Indhold                |            |
|                  |                                                                 | ∭ Klik her for at v<br>fil | edhæfte en |
| << Forrige       |                                                                 |                            |            |
|                  |                                                                 |                            |            |
|                  | Vedhæft fil                                                     |                            |            |
|                  | Markér en fil, og klik derefter på Vedbæft for at overføre den. |                            |            |
|                  | Vælg fil Der er ingen fil valgt                                 |                            |            |
|                  | Vedhæft Annuller                                                |                            |            |

I "Beskrivelse" kan du beskrive, hvad filen indeholder; f.eks. oversigt over virksomhedens produktionsanlæg eller produktionsplaner

| Planteproduktion | Plantematerialets type og oprindelse | Eksport til Beskyttet zone | Eksport til tredjelande | Virksomhed                       |
|------------------|--------------------------------------|----------------------------|-------------------------|----------------------------------|
|                  |                                      |                            |                         |                                  |
| Beskrivelse 🌒    |                                      |                            |                         | Fil Indhold                      |
|                  |                                      |                            |                         | UKlik her for at vedhæfte en fil |
|                  |                                      |                            |                         |                                  |
|                  |                                      |                            |                         |                                  |

Hvis du ønsker at vedhæfte flere bilag, skal du klikke på pilen under "Beskrivelse" og vælge "Indsæt vedhæftning før/efter".

Hvis du ønsker at slette bilag, skal du vælge "Fjern vedhæftning"

|    | Planteproduktion          | Plantematerialets type og oprinde | lse Eksport til Beskyttet zone | Eksport til tredjelande | Virksomhe                   |
|----|---------------------------|-----------------------------------|--------------------------------|-------------------------|-----------------------------|
| 11 |                           |                                   |                                |                         |                             |
| Н  | eskrivelse 🕐              |                                   |                                |                         | Fil Indhold                 |
|    | Indsæt Vedhaeftning før   |                                   |                                |                         | Klik her for at vedhæfte en |
|    | Indsæt Vedhaeftning efte  | r [Ctrl+Enter]                    |                                |                         | fil                         |
|    | Fjern Vedhaeftning [Ctrl+ | Delete]                           |                                |                         |                             |
|    |                           |                                   |                                |                         |                             |
|    | << Forrige                |                                   |                                |                         |                             |

## 4. Indsend skema

#### 4.1 Skemakontrol

Før skemaet kan indsendes, skal du gennemføre kontrol af, at alle de obligatoriske oplysninger er udfyldt i skemaet. Det gør du ved at klikke på "Skemakontrol" øverst på siden.

| Selv     | petjenir   | ng                |          |            |          |                      |            |
|----------|------------|-------------------|----------|------------|----------|----------------------|------------|
| Forside  | Indbakke   | Ansøg og indberet | Markkort | Alle sager | Lister   | Betalingsrettigheder | Fuldmagter |
|          |            |                   |          |            |          |                      |            |
| ANSØG C  | G INDBERET | Г                 |          |            |          |                      |            |
| Redi     | ger ans    | søgning           |          |            |          |                      |            |
| Vælg fun | ktion ⑦    |                   |          |            |          |                      |            |
| Vælg     |            | ✓ Udfør           | Inds     | end Ske    | makontro | ol                   |            |

Skemaet vil nu blive valideret.

Viser "Skemakontrol" ingen fejl, kan du klikke på "Indsend".

| Validering af ansøgning |     |  |  |  |
|-------------------------|-----|--|--|--|
| 🚫 Ingen fejl fundet     |     |  |  |  |
| -                       |     |  |  |  |
|                         |     |  |  |  |
|                         |     |  |  |  |
| Indsend 🖶 Print         | Luk |  |  |  |

Hvis du mangler at udfylde et eller flere af de obligatoriske felter, vil der komme en boks op, som fortæller dig, hvad du mangler at udfylde.

Vær opmærksom på, at hvis der kun er 1 fejl, vil den blive vist i den øverste røde boks. Hvis der er flere typer af fejl, vil kun den første fejl blive vist i den øverste røde boks, mens de øvrige fejl listes nedenfor.

| Valide          | ing af ansøgning                                                                                                    | Luk        |
|-----------------|----------------------------------------------------------------------------------------------------|------------|
| Sken<br>værd    | aet kan ikke indsendes, da et eller flere felter ikke er udfyldt eller er udfyldt med en ugyldig                                                                                                    |            |
| Der e           | r fejl i felt: ProduktionsPeriodeJanuar - Fejl: Alle måneder skal udfyldes                                                                                                    |            |
| Er de<br>der ir | r ved et felt en rød stjerne * skal feltet udfyldes. Er der en rød stiplet streg rundt om feltet, er<br>dtastet en forkert værdi i feltet.                                                                    |            |
| (Bem            | ærk, der kan være fejl i flere felter end det nævnte. Dette vindue kan kun vise én fejl ad gangen)                                                                                                    |            |
| Skemaet kan     | ikke indsendes, da der findes blokerende fejl.                                                                                                    |            |
| 🛞 Der k         | lev fundet 2 blokerende fejl. Du kan ikke indsende skemaet.                                                                                                    |            |
| Kode            | Beskrivelse                                                                                                    | Blokerende |
| 389532          | <b>Du mangler at udfylde "planteproduktionsgrupper" på faneblad "Planteproduktion".</b><br>Sæt min. et kryds i skemaet under A. Planteproduktionsgrupper før du kan indsende din ansøgning.                   | Ja         |
| 389536          | <b>Du mangler at angive hvilke plantearter, du producerer under afsnit B på fanen planteproduktion</b><br>Angiv hvilke af de listede planter du producerer eller kryds af at du producerer andre plantearter. | Ja         |

#### 4.2 Ret eventuelle fejlmeddelelser

Fejlmeddelelser rettes ved at lukke boksen med fejlmeddelelser og gå tilbage til de relevante faner og rubrikker og udfylde de manglende oplysninger.

#### 4.3 Indsend

Når du har rettet eventuelle fejlmeddelelser i skemaet, kan du fortsætte med at klikke "Indsend".

Når skemaet er indsendt, vises kvittering i samme skærmbillede.

| Sartneriers og planteskolers indberetning af risikorelaterede data om produktionen er indsendt.        |
|----------------------------------------------------------------------------------------------------|
| ANSØG OG INDBERET                                                                                      |
| Kvittering                                                                                             |
| Du har indsendt Gartneriers og planteskolers indberetning af risikorelaterede data<br>om produktionen. |
| Journalnn                                                                                              |
| Du har indsendt dit skema 07.03.2023 kl. 13:44.                                                        |
| Du kan følge din sag i <u>"Alle sager"</u> .                                                           |
| Du kan gemme denne besked som PDF ved at klikke på knappen.                                            |
| Gem som PDF                                                                                            |

Kort tid efter indsendelse modtager du et kvitteringsbrev i "Indbakke".

| Indbakke                  |               |                        |                         |                  |
|---------------------------|---------------|------------------------|-------------------------|------------------|
| Søg                       |               |                        |                         |                  |
|                           | Alle mapper 🔹 | ✓ Søg                  |                         |                  |
| □ : Viser 10 v rækker pr. | side          |                        | Vis alle   <u>Vis k</u> | <u>un ulæste</u> |
| Emne ⇔                    |               | Sagsnavn ⇔             | Modtaget 🖨              | Mere             |
| Kvitteringsbrev sendt     |               | Gartneriers risikodata | 07.03.2023 14:49        | :                |

#### 4.4 Redigere allerede indsendt skema

Hvis du skal rette i et allerede indsendt skema, skal du finde sagen under "Alle sager" og på den pågældende sag klikke på "+ Skemaer tilknyttet sagen".

| Gai | rtneriers risikod        | ata |
|-----|--------------------------|-----|
| +   | Skemaer tilknyttet sagen |     |

Herefter skal du klikke på "Opret ændring".

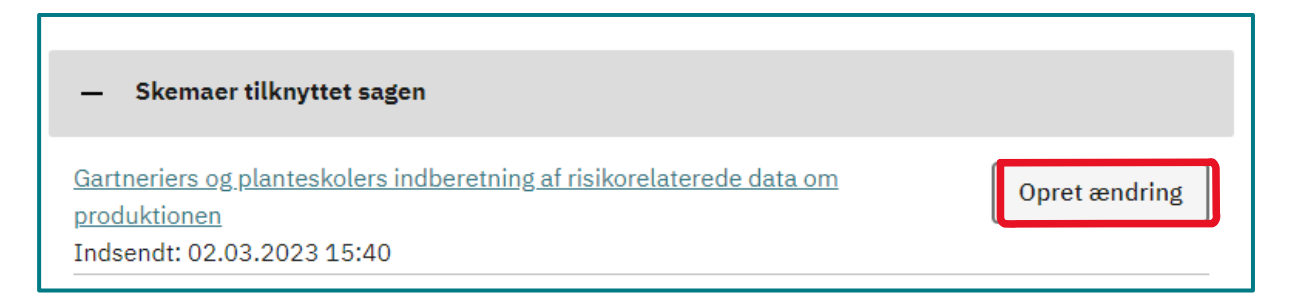

Du kan nu redigere i skemaet. Når du har lavet dine rettelser i skemaet, skal du huske at gennemføre skemakontrol og indsende skemaet igen ved at klikke på "Indsend" øverst på siden.

#### 4.5 Kladder

Det er muligt at oprette kladder, som du kan hente frem og færdiggøre.

Hvis du hente en kladde frem, skal du finde sagen under "Alle sager" og på den pågældende sag klikke på "+ Skemaer tilknyttet sagen".

| Gartneriers risikodata     |
|----------------------------|
| + Skemaer tilknyttet sagen |

| Selvbetjening                                                   |                    |                   |                         | Landbrugsstyre<br>Support: 33 95 80 00 · <u>Kor</u>                             |
|-----------------------------------------------------------------|--------------------|-------------------|-------------------------|---------------------------------------------------------------------------------|
| Forside Indbakke Ansøgo                                         | g indberet Markkor | t Alle sager List | er Betalingsrettigheder | Fuldmagter                                                                      |
|                                                                 |                    |                   |                         | Fejlmelding Brugerindstilli                                                     |
|                                                                 |                    |                   |                         |                                                                                 |
| Gartneriers risik                                               | odata              |                   |                         |                                                                                 |
| Gartneriers risik                                               | odata              |                   |                         | Stamdata                                                                        |
| Gartneriers risik                                               | kodata             |                   |                         | Stamdata<br>Status<br>Afventer indsendelse                                      |
| Gartneriers risik Afventer indsendelse + Skemaer tilknyttet sag | kodata             |                   |                         | Status<br>Afventer indsendelse<br>Journalnr.                                    |
| Gartneriers risik                                               | kodata             |                   |                         | Status<br>Afventer indsendelse<br>Journalnr.<br>Seneste aktivitet<br>16.02.2023 |

Du kan nu redigere skemaet ved at klikke på "Rediger skema".

| Gartneriers risikodata                      |               |
|---------------------------------------------|---------------|
| Afventer indsendelse                        |               |
| — Skemaer tilknyttet sagen                  |               |
| <u>GRIS2024</u><br>Kladde: 21.11.2024 10:18 | Rediger skema |

# 5. Landbrugs- og Fiskeristyrelsens brug af de indberettede data

Landbrugs- og Fiskeristyrelsen anvender de indberettede data til at beregne den vejledende frekvens for de risikobaserede plantesundhedsmæssige tilsyn i de enkelte virksomheder ved at pointsætte data og lade dem indgå i en pointberegningsmodel.

I pointberegningsmodellen afspejler pointsætningen, om virksomheden har produktion af plantearter, som udgør en særlig plantesundhedsrisiko og/eller andre plantearter.

Ved produktion af både plantearter, som udgør en særlig plantesundhedsrisiko og/eller andre plantearter pointsættes kun produktionen af plantearter, som udgør en særlig plantesundhedsrisiko.

Tilsvarende for pointsætningen af produktionsforhold (væksthus- og frilandsproduktion) og af produkttyper (færdigvarer og formeringsmateriale) gælder en regel om, at virksomheder med begge produktionsforhold og/eller begge produkttyper kun tildeles point for det højest pointsatte forhold og produkttype.

I en senere version af TAST selv-modulet arbejder vi på at du umiddelbart vil kunne se konsekvensen af dine indtastninger i forhold til en vejledende kontrolfrekvens i din virksomhed.

## 5.1 Pointberegningsmodel til fastsættelse af vejledende frekvens for risikobaserede plantesundhedsmæssige tilsyn

|                                   | Point ved pro-   |                  |
|-----------------------------------|------------------|------------------|
|                                   | duktion af plan- | Point ved pro-   |
|                                   | tearter med sær- | duktion af andre |
| Risikoparameter                   | lig risiko       | plantearter      |
| Produktion i væksthus             | 20               | 5                |
| Produktion på friland             | 10               | 2,5              |
| In vitro produktion i laboratorie | 5                | 1,25             |
| Færdigvarer                       | 10               | 1,25             |
| Formeringsmateriale               | 40               | 5                |

#### Indplacering af virksomheder i tilsynsgrupper

Summen af point i beregningsmodellen er bestemmende for en individuel indplacering af virksomheder i 1 af 4 tilsynsgrupper, der hver angiver den vejledende frekvens for de risikobaserede plantesundhedsmæssige tilsyn.

| Tilsynsgruppe | Risikopoint | Tilsynsfrekvens | Reduceret frekvens |
|---------------|-------------|-----------------|--------------------|
| 1             | 10 ≤ point  | Årligt          | Hvert 2. år        |
| 2             | 11-40 point | Halvårligt      | Årligt             |
| 3             | 41-59 point | Kvartalsvis     | Halvårligt         |
| 4             | 60 point    | Månedligt       | Hver 2. måned      |

#### 5.2 Tilsynsgrupper og -frekvens

Der skal mindst udføres ét årligt basistilsyn hos alle registrerede gartnerier og planteskoler jf. EU-lovgivningen, med mindre der er opnået mulighed for reduceret frekvens. Det ene af de tilsyn, der er inkluderet i tilsynsfrekvensen i de fire grupper i tabellen ovenfor, udgør det årlige basistilsyn og tilstræbes placeret på det tidspunkt af året, hvor der skønnes at være et forholdsmæssigt stort repræsentativt udsnit af planter i aktiv vækst af virksomhedens samlede årlige produktion.

#### 5.3 Reduceret tilsynsfrekvens

Tilsynsfrekvensen kan på baggrund af en konkret vurdering reduceres ved:

#### In vitro produktion i laboratorie

Reduceret frekvens kan kun opnås ved ren in vitro produktion i laboratorie. Planteproduktion, der er opstartet som in vitro produktion i laboratorie, men som senere udplantes i væksthus eller på friland, er ikke in vitro produktion.

Den professionelle operatør har i mindst to på hinanden følgende år gennemført en risikostyringsplan vedrørende skadegørere, jf. artikel 91 i forordning (EU) 2016/2031. Plantesundhedsforordningen giver mulighed for, at godkendte operatører, der udarbejder og følger en godkendt risikostyringsplan, der efterlever kravene i artikel 91, kan underkastes mindre hyppige tilsyn.

#### Supplerende individuel vurdering af kontrolfrekvensen

Frekvensen af de risikobaserede tilsyn, udover det årlige basistilsyn, kan i særlige tilfælde blive reduceret efter en supplerende individuel vurdering af eventuelle særlige forhold i den enkelte virksomhed, der skal tages højde for i forhold til kontrolbehovet.

# 6. Retsgrundlag

Art. 9 i EUROPA-PARLAMENTETS OG RÅDETS FORORDNING (EU) 2017/625 af 15. marts 2017 om offentlig kontrol og andre officielle aktiviteter med henblik på at sikre anvendelsen af fødevare- og foderlovgivningen og reglerne for dyresundhed og dyrevelfærd, plantesundhed og plantebeskyttelsesmidler, om ændring af Europa-Parlamentets og Rådets forordning (EF) nr. 999/2001, (EF) nr. 396/2005, (EF) nr. 1069/2009, (EF) nr. 1107/2009, (EU) nr. 1151/2012, (EU) nr. 652/2014, (EU) 2016/429 og (EU) 2016/2031, Rådets forordning (EF) nr. 1/2005 og (EF) nr. 1099/2009 samt Rådets direktiv 98/58/EF, 1999/74/EF, 2007/43/EF, 2008/119/EF og 2008/120/EF og om ophævelse af Europa-Parlamentets og Rådets forordning (EF) nr. 854/2004 og (EF) nr. 882/2004, Rådets direktiv 89/608/EØF, 89/662/EØF, 90/425/EØF, 91/496/EØF, 96/23/EF, 96/93/EF og 97/78/EF og Rådets afgørelse 92/438/EØF (forordningen om offentlig kontrol)

- Art. 66, stk. 5 i EUROPA-PARLAMENTETS OG RÅDETS FORORDNING (EU) 2016/2031 af 26. oktober 2016 om beskyttelsesforanstaltninger mod planteskadegørere og om ændring af Europa-Parlamentets og Rådets forordning (EU) nr. 228/2013, (EU) nr. 652/2014 og (EU) nr. 1143/2014 og om ophævelse af Rådets direktiv 69/464/EØF, 74/647/EØF, 93/85/EØF, 98/57/EF, 2000/29/EF, 2006/91/EF og 2007/33/EF
- Art. 2 i KOMMISSIONENS GENNEMFØRELSESFORORDNING (EU) 2019/66 af 16. januar 2019 om regler for ensartede praktiske ordninger for gennemførelse af offentlig kontrol af planter, planteprodukter og andre objekter for at verificere overholdelsen af de EU-regler om beskyttelsesforanstaltninger over for planteskadegørere, som finder anvendelse på disse varer
- KOMMISSIONENS DELEGEREDE FORORDNING (EU) 2019/1702 af 1. august 2019 om supplerende regler til Europa-Parlamentets og Rådets forordning (EU) 2016/2031 med henblik på at opstille en liste over prioriterede skadegørere

| Dato       | Noter/ændringer                                                                                                    | Redaktør* | Godkender*    |
|------------|----------------------------------------------------------------------------------------------------|-----------|---------------|
| 30-03-2023 | Første version                                                                                                    | CHRIRA    | CHRIRA/JEPAND |
| 28-09-2023 | Webtilgængelighed                                                                                                    | CHRIRA    | CHRIRA/JEPAND |
| 10-09-2024 | Opdatering af screens-<br>hots, beskrivelser samt<br>tilføjelse af "beskyttet<br>zone" og "Eksport til<br>tredie lande" | CHRIRA    | CHRIRA/JEPAND |
| 02-12-2024 | Opdatering med vejled-<br>ning til genåbning af alle-<br>rede indsendte skemaer<br>samt af afsnit 5                     | CHRIRA    | CHRIRA/JEPAND |
|            |                                                                                                    |           |               |
|            |                                                                                                    |           |               |
|            |                                                                                                    |           |               |
|            |                                                                                                    |           |               |

#### **Dokument- og revisionshistorik**

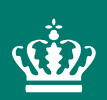

Landbrugs- og Fiskeristyrelsen Nyropsgade 30 1780 København V

www.LFST.dk